## Como configurar o e-mail institucional no iPad e iPhone ?

## 14/05/2024 11:14:33

## Imprimir artigo da FAQ

| Categoria                                                                               | E mail correio eletrônico::Formas de acesso | Votos               | 0                        |
|-----------------------------------------------------------------------------------------|---------------------------------------------|---------------------|--------------------------|
| Estado:                                                                                 |                                             | Pocultado           | 0.00 %                   |
| Estado.                                                                                 |                                             | Última atualização: | 0.00 %                   |
|                                                                                         |                                             | oninia atualização. | Qua 00 Dez 15.05.10 2021 |
| Problema (público)                                                                      |                                             |                     |                          |
| Como configurar o e-mail institucional no iPad e iPhone ?                               |                                             |                     |                          |
|                                                                                         |                                             |                     |                          |
| Solução (público)                                                                       |                                             |                     |                          |
| Vá em Ajustes (Settings), e depois clique em Senhas e Contas (Passwords &<br>Accounts): |                                             |                     |                          |
| Nesta tela, clique em Adiconar Conta (Add Account):                                     |                                             |                     |                          |
| Na tela abaixo clique em Outro (Other):                                                 |                                             |                     |                          |
| Na tela abaixo, clique em Adicionar conta de E-mail (Add Mail Account):                 |                                             |                     |                          |
| Na tela abaixo você deve preencher da seguinte forma:                                   |                                             |                     |                          |
| - Nome (Name): inserir seu nome                                                         |                                             |                     |                          |
| - E-mail (Email): inserir seu e-mail UFSC                                               |                                             |                     |                          |
| - Senha (Password): inserir sua senha da UFSC                                           |                                             |                     |                          |
| - Descrição (Description): insira uma descrição para este e-mail                        |                                             |                     |                          |
| Depois clique em Proximo (Next).                                                        |                                             |                     |                          |
| Na tela seguinte, clique na opção IMAP e preencha conforme abaixo:                      |                                             |                     |                          |
| I) Servidor de Entrada (Incoming mail Serve)                                            |                                             |                     |                          |
| - Nome do Servidor (Host Name): imap.ufsc.br                                            |                                             |                     |                          |
| - Nome de Usuário (User Name): seu idUFSC                                               |                                             |                     |                          |
| - Senha (Password): sua senha do idUFSC                                                 |                                             |                     |                          |
| II) Servidor de Saída (Outcoing Mail Serve)                                             |                                             |                     |                          |
| - Nome do Servidor (Host Name): smtp.ufsc.br                                            |                                             |                     |                          |
| - Nome de Usuário (User Name): seu idUFSC                                               |                                             |                     |                          |
| - Senha (Password): sua senha do idUFSC                                                 |                                             |                     |                          |
| Clique em Próximo (Next). Pronto!                                                       |                                             |                     |                          |
| Quaisquer dúvidas entre em contato via internet [1]atendimento ao usuário.              |                                             |                     |                          |
|                                                                                         |                                             |                     |                          |
| [1] https://otrs.setic.ufsc.br/otrs/public.pl?Action=NewTicketWizardPublic&ServiceID=1  |                                             |                     |                          |